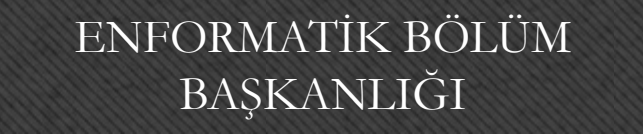

# Temel Bilgisayar Dersi

#### Bölüm 10-11: Microsoft PowePoint

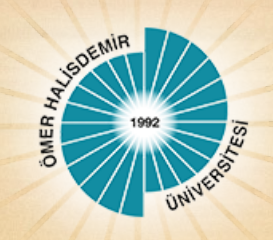

## Genel Bilgiler

- Microsoft PowerPoint 2010, güçlü bir sunu programıdır.
- PowerPoint ile herhangi bir konu hakkında etkili ve gösterişli bir sunum hazırlamak için metin, resim, grafik veya tablolar gibi nesneler eklenebilir.
- Eklenen metin veya nesnelere efekt verilerek hareketli sunumlar hazırlanabilir.
- Microsoft PowerPoint 2010 programının dosya uzantısı bir önceki sürümü (PowerPoint 2007) gibi .pptx olarak düzenlenmiştir.

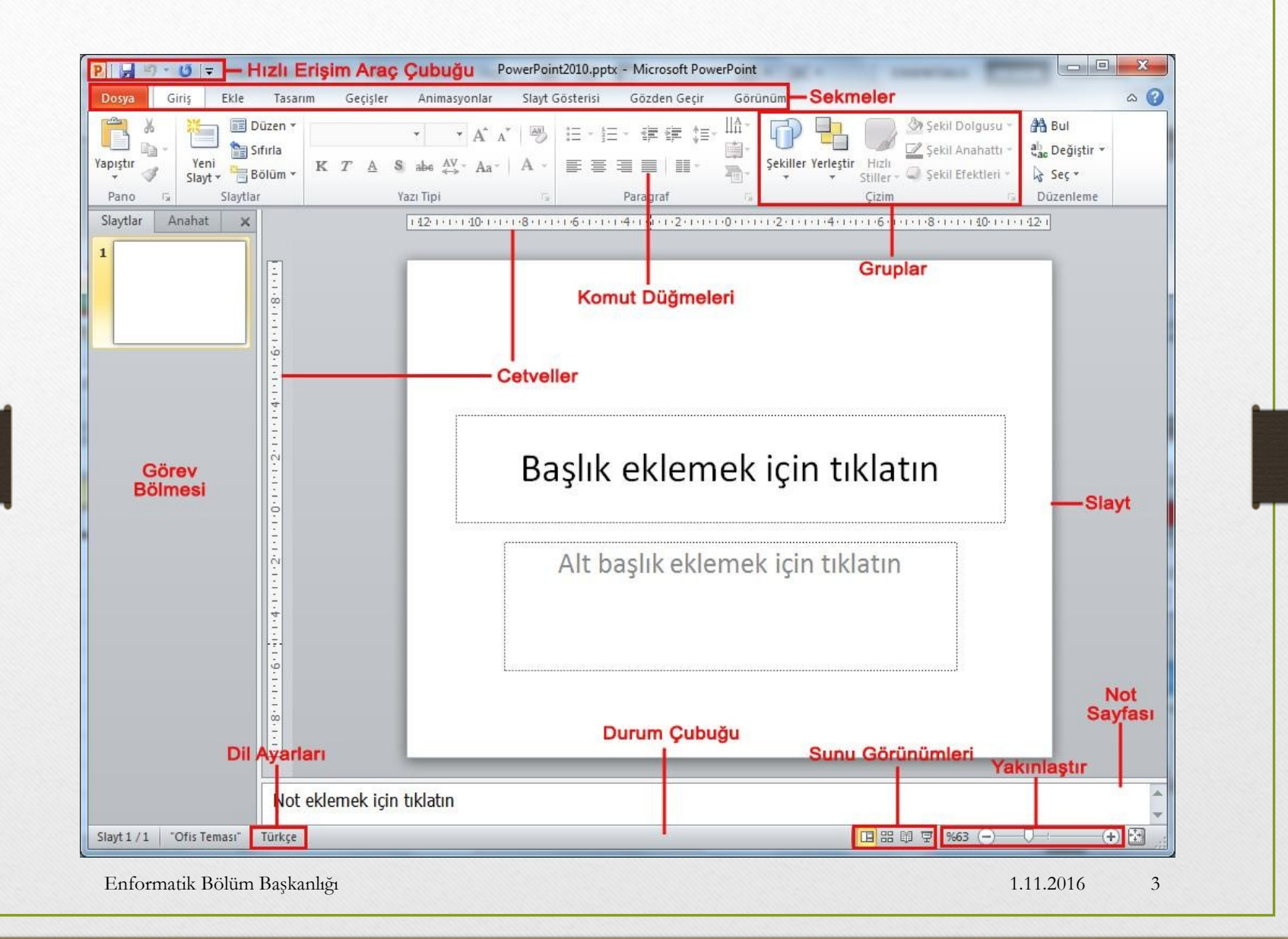

#### PowerPoint Sekmelerinin Tanıtımı

- Dosya Sekmesi
- Giriş Sekmesi
- Ekle Sekmesi
- Tasarım Sekmesi
- Geçişler Sekmesi
- Animasyonlar Sekmesi
- Slayt Gösterisi Sekmesi
- Gözden Geçir Sekmesi
- Görünüm Sekmesi

#### Dosya Sekmesi

 Bu sekme ile Yeni, Aç, Kaydet, Yazdır gibi komutların yanı sıra genel PowerPoint ayarlarının yapılabileceği Seçenekler düğmesine ulaşılabilir.

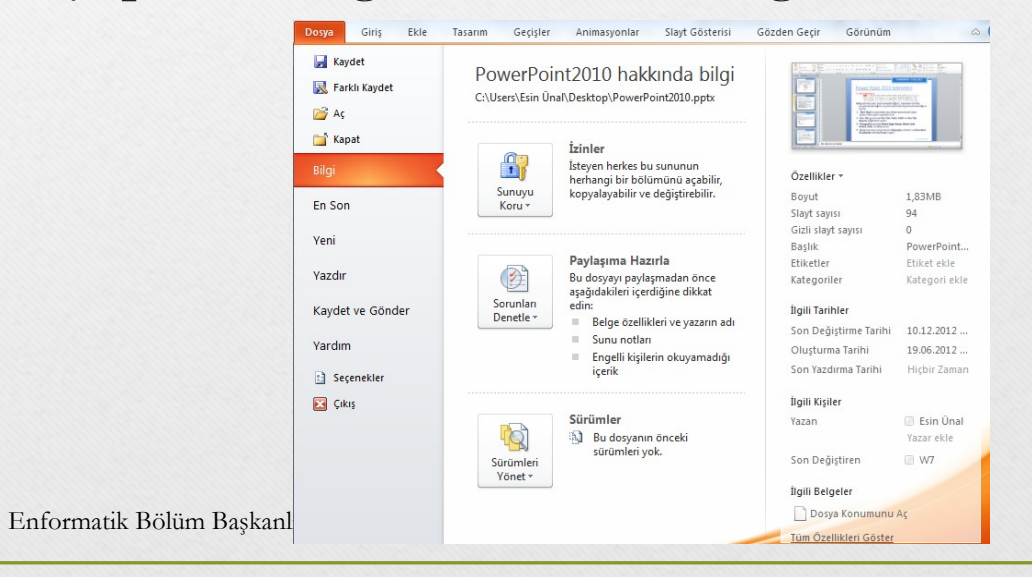

1.11.2016

5

## Giriş Sekmesi

 Bu sekme PowerPoint'deki temel biçimlendirme işlemlerinin yapılabileceği seçenekleri içerir. Her PowerPoint kullanıcısının sıklıkla ihtiyaç duyabileceği birçok grup seçeneğini üzerinde bulundurur. Bunlar: Pano, Slaytlar, Yazı Tipi, Paragraf, Çizim ve Düzenleme seçenekleridir.

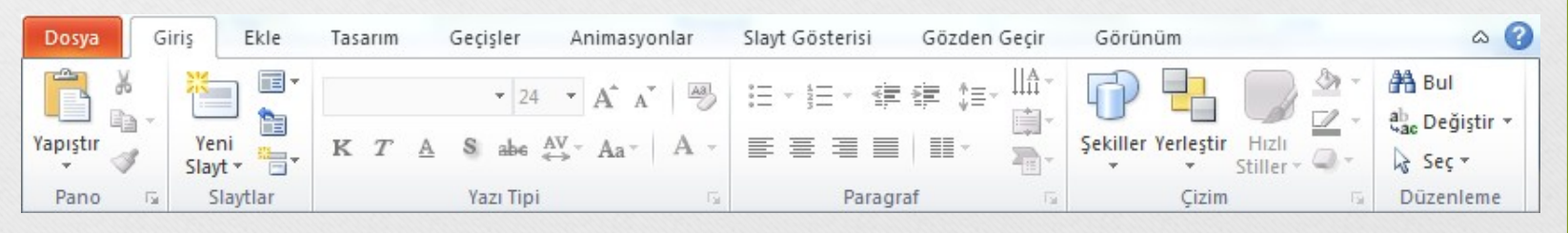

Enformatik Bölüm Başkanlığı

#### Ekle Sekmesi

 Bir sunuya; tablo, resim, diyagram, grafik, metin kutusu, ses, köprü, üst ve alt bilgi gibi nesneleri eklemek için kullanılan sekmedir.

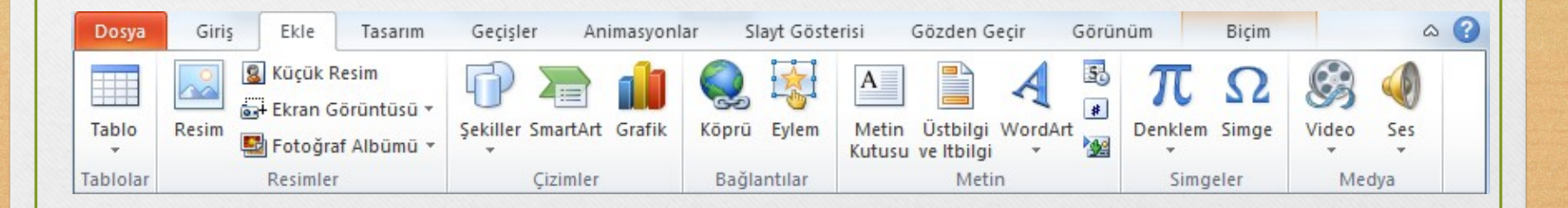

Enformatik Bölüm Başkanlığı

#### Tasarım Sekmesi

 Slaytlara; tema, yazı tipi, renk şeması veya arka plan stilleri vermek ve sayfa ayarlarını değiştirmek için kullanılan sekmedir.

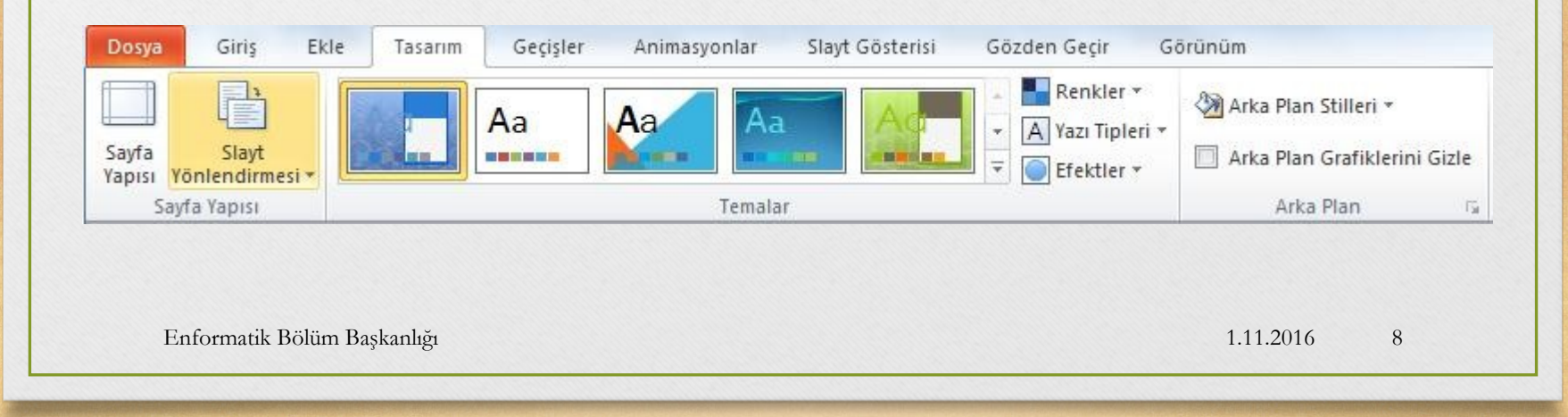

## Geçişler Sekmesi

• Geçerli slaydınıza geçişler uygulayabildiğiniz, değiştirebildiğiniz veya kaldırabildiğiniz sekmedir.

| Dosya    | Giriş Ekle      | Tasarım    | Geçişler            | Animasyonlar | Slayt Gösterisi                                                        | Gözden G         | eçir                         | Görünü | m                                                                                                    |
|----------|-----------------|------------|---------------------|--------------|------------------------------------------------------------------------|------------------|------------------------------|--------|----------------------------------------------------------------------------------------------------|
| Ōnizleme | Yok             | Kes        | <b>E</b><br>Solarak | İt           | <ul> <li>▲</li> <li>▲</li> <li>Efekt</li> <li>Secenekleri *</li> </ul> | Ses: [S<br>Süre: | es Yok]<br>02,00<br>e Uygula | +      | Slaydı İlerlet     Image: Solution of the second state of the second state o |
| Önizleme |                 |            | Bu Slayda G         | eçiş         |                                                                        |                  |                              | Zama   | anlama                                                                                                    |
|          |                 |            |                     |              |                                                                        |                  |                              |        |                                                                                                    |
| F        | nformatik Bölüm | Baskanlığı |                     |              |                                                                        |                  |                              |        | 1 11 2016 9                                                                                                    |

#### Animasyonlar Sekmesi

 Slaydınızdaki nesnelerde animasyon uygulayabildiğiniz, değiştirebildiğiniz veya kaldırabildiğiniz sekmedir.

| Dosya    | Giriş Ekle Tasaı                            | rım Geçişler | Animasyonlar       | Slay | rt Gösterisi | Gözden Ge | çir Görünüm               |
|----------|---------------------------------------------|--------------|--------------------|------|--------------|-----------|---------------------------|
|          | <b>▲ ↓</b>                                  | +1 30/       | Animasyon Bölmesi  | ⊳    | Başlat:      | *         | Animasyonu Yeniden Sırala |
|          | A A                                         | × 31         | Fetikleyici –      | 0    | Süre:        | ÷         | 🔺 Daha Önceye Taşı        |
| Onizleme | Animasyon Efekt<br>Stilleri - Seçenekleri - | Ekle -       | Animasyon Boyacısı | ۲    | Gecikme:     |           | 🔻 Daha Sonraya Taşı       |
| Önizleme | Animasyon 🕞                                 | Gelişmiş     | Animasyon          |      |              | Zaman     | lama                      |

Enformatik Bölüm Başkanlığı

## Slayt Gösterisi Sekmesi

 Slayt gösterisi başlatabildiğiniz, slayt gösteriniz için ayarları özelleştirebildiğiniz ve tek tek slaytları gizleyebildiğiniz sekmedir.

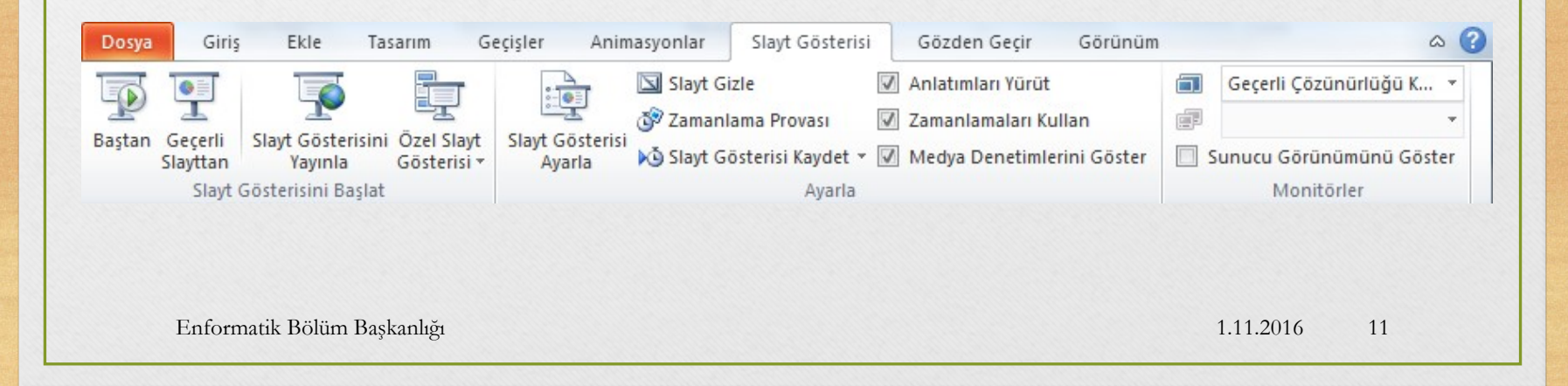

#### Gözden Geçir Sekmesi

 Sununuzda yazım denetimi yapabildiğiniz, dili değiştirebildiğiniz, geçerli sunu ile başka bir sunu arasındaki farkları karşılaştırabildiğiniz sekmedir.

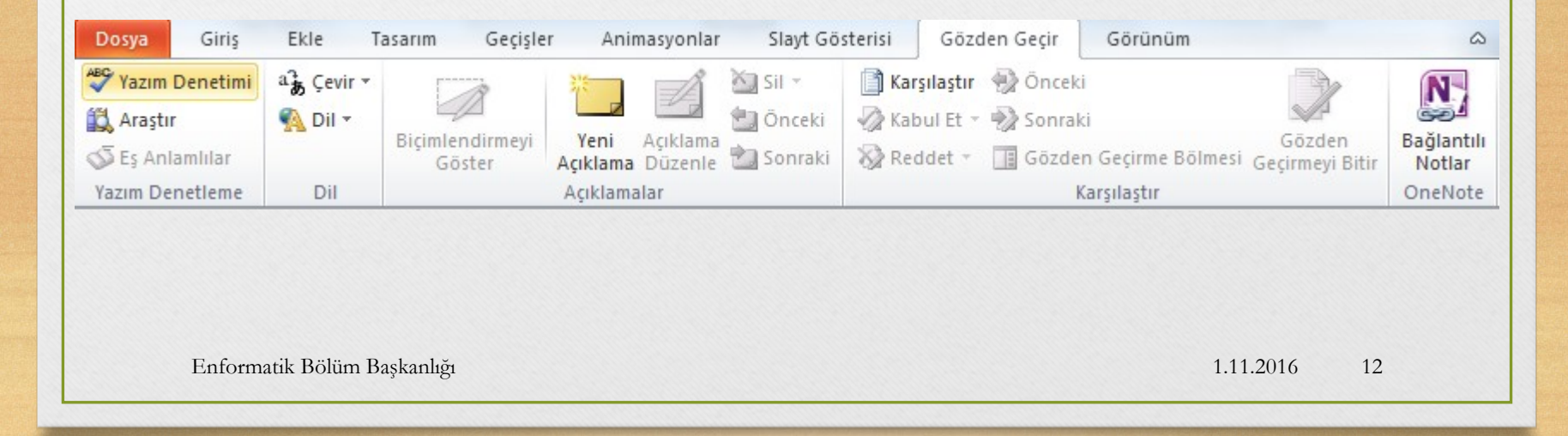

#### Görünüm Sekmesi

 Sununuzda yazım denetimi yapabildiğiniz, dili değiştirebildiğiniz, geçerli sunu ile başka bir sunu arasındaki farkları karşılaştırabildiğiniz sekmedir.

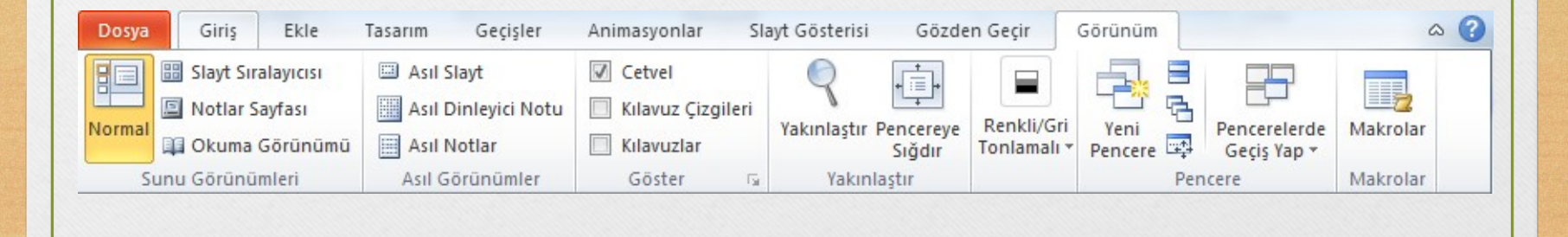

Enformatik Bölüm Başkanlığı

## Sunu ile İlgili İşlemler

- Yeni bir sunu oluşturmak
- Bir sunuyu kaydetmek
- Varolan bir sunuyu açmak
- Bir sunuyu kapatmak
- PowerPoint seçeneklerini özelleştirmek

## Yeni Bir Sunu Oluşturmak

- Yeni bir sunu oluşturmak için sırasıyla aşağıdaki adımlar izlenir;
- Dosya sekmesine tıklanır,
- Açılan görünümden Yeni bölümü seçilir,
- Bu bölüm altından önce Boş sunu seçeneği ardından da Oluştur düğmesi tıklanır.

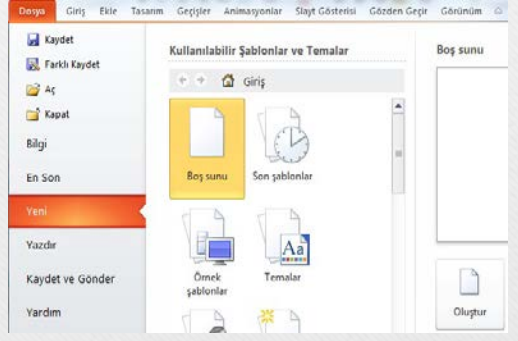

## Bir Sunuyu Kaydetmek

- Bir sunuyu kaydetmek için sırasıyla aşağıdaki adımlar izlenir;
- Dosya sekmesine tıklanır,
- Açılan görünümden dosya ilk defa kaydedilecekse Kaydet bölümü, eğer dosyanın ismi, adı ya da dosya türü değiştirilecekse Farklı Kaydet bölümü seçilir,
- Ekrana gelen iletişim penceresinin Klasörler kısmından dosyanın kaydedileceği konum seçilip Dosya Adı kısmına dosyanın ismi girilir.
- Eğer dosyanın türü değiştirilecekse Kayıt Türü açılan kutusundan kaydedilmek istenilen format seçilip son olarak Kaydet düğmesi tıklanır.

Enformatik Bölüm Başkanlığı

## Var olan Bir Sunuyu Açmak

- Varolan bir sunuyu açmak için sırasıyla aşağıdaki adımlar izlenir;
- Dosya sekmesine tıklanır,
- Açılan görünümden Aç bölümü seçilir,
- Açılan Aç iletişim penceresinden dosyanın kayıtlı olduğu konum seçilip Aç düğmesi tıklanır.

| 🖉 🕒 🔹 👃 🕨 ENF 121      | <ul> <li>Sunular</li> </ul> | •                 | 47 A:    | a: Sunular       |              |
|------------------------|-----------------------------|-------------------|----------|------------------|--------------|
| Düzenle 🔻 🛛 Yenî klasê | a                           |                   |          | # <b>•</b>       | . 🗆 🕯        |
|                        | Ad                          | Değiştirme tarihi | Tür      |                  | Boyut        |
| 😝 Kitaplıklar          | 1.Hafta.pptx                | 20.09.2012 14:59  | Microsof | t PowerPoint     | 5.958 KB     |
| Belgeler               | 2.Hafta.pptx                | 05.11.2012 13:12  | Microsol | t PowerPoint     | 13.107 KB    |
| an Múzik               | 3.Hafta-1.pptx              | 08.10.2012 14:15  | Microsof | t PowerPoint     | 6.367 KB     |
| Resimier               | 🖲 3.Hafta-2.pptx            | 08.10.2012 14:28  | Microsol | PowerPoint       | 4.423 KB     |
| Video                  | 4.Hafta.pptx                | 08.10.2012 14:28  | Microsof | t PowerPoint     | 8.390 KB     |
|                        | 3.Hafta.pptx                | 05.11.2012 14:26  | Microsol | t PowerPoint     | 4.804 KB     |
| Elgisayar              | 1.Hafta.pptx                | 20.09.2012 15:38  | Microsof | t PowerPoint     | 6.275 KB     |
| Sistem (C:)            | 8.Hafta.pptx                | 20.09.2012 15:12  | Microsol | t PowerPoint     | 4.134 KB     |
| Esin (D:)              | 9.Hafta.pptx                | 20.09.2012 15:13  | Microsof | t PowerPoint     | 5.387 KB     |
| CD Saracasa (G:)       | 10.Hafta.pptx               | 20.09.2012 15:15  | Microsol | t PowerPoint     | 7.433 KB     |
| <b>A</b>               | 11.Hafta.pptx               | 20.09.2012 15:17  | Microsof | t PowerPoint     | 7.543 KB     |
| Ag                     | 13.Hafta.pptx               | 20.09.2012 15:21  | Microsof | t PowerPoint_    | 3.046 KB     |
| The somewall +         | 4 [                         |                   |          |                  | ,            |
| Dosy                   | a adic 1.Hafta.pptx         |                   | - Tùr    | n PowerPoint Sur | ulan (*.pp 🔹 |
|                        |                             | Araclar           |          | Ar I             | Intal        |

#### Bir Sunuyu Kapatmak

- Açık bir sunuyu kapatmak için Dosya sekmesinden Kapat seçeneği tıklanır.
- Sunuyla birlikte PowerPoint programı da kapatılacaksa Dosya sekmesinden Çıkış seçeneği ya da pencerenin sağ üst köşesindeki kapatma düğmesi ya da pencerenin sol üst köşesindeki PowerPoint ikonu çift tıklanır.

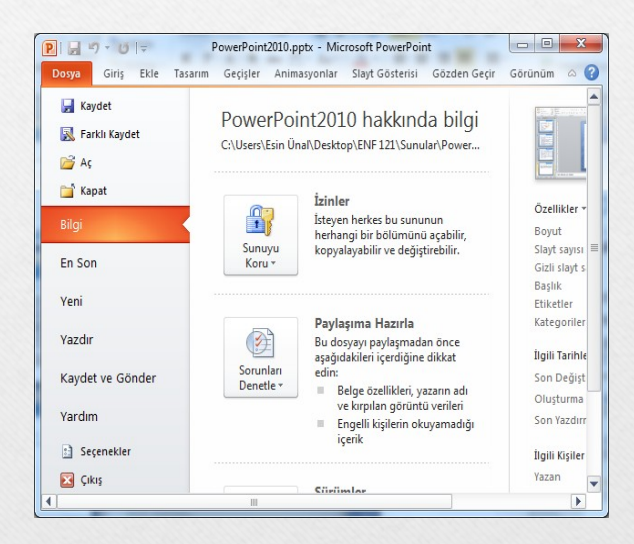

#### PowerPoint Seçenekleri

- PowerPoint Seçenekleri ile görünüm ve düzenleme seçenekleri kişiye göre özelleştirilir. Bu bölümde yapılan özelleştirmeler kalıcı olacaktır. Böylece sürekli aynı ayarlar yapılmak zorunda kalınmaz. PowerPoint seçenekleri penceresini açmak için Dosya sekmesinden Seçenekler bölümü seçilir.
- Genel: PowerPoint 2010'da kullanılan genel seçeneklerin bulunduğu sekmedir.

Enformatik Bölüm Başkanlığı

### PowerPoint Seçenekleri

- Yazım Denetleme: PowerPoint metninin düzeltme ve biçimlendirme şeklinin ayarlandığı sekmedir. Yazım ve dilbilgisi, otomatik düzelt vb. ayarları içerir.
- Kaydet: Sununun kaydetme şeklinin özelleştirildiği sekmedir. Otomatik belge kaydetme vb. seçenekleri içerir.
- Dil: Office programları içinde kullanacağınız dil ayarlamalarının yapıldığı sekmedir.
- Gelişmiş: Düzenleme, kes-kopyala ve yapıştır, resim boyutu ve kalitesi, yazdır, görüntüle, slayt gösterisi gibi birçok seçeneğin içinde bulunduğu sekmedir.

Enformatik Bölüm Başkanlığı

## Slaytlar ile İlgili İşlemler

- Slayt eklemek
- Slayt düzenini belirlemek
- Slayt çoğaltmak
- Slayt silmek
- Slayt görünümleri

- Slaytları sıralamak
- Slayta not eklemek
- Slayt gizlemek
- Özel gösteriler yapmak
- Slaytları renklendirmek

#### Slayt Eklemek

Yeni slayt eklemek için aşağıdaki adımlardan biri yapılır;

Slavt -

Giriş sekmesi - Slaytlar grubu - 📋 düğmesi tıklanır. Yeni

- Klavyeden Ctrl+M tuşları tıklanır.
- Sol tarafta yer alan Slaytlar bölmesinden slayt seçilir ve ENTER tuşuna basılır.
- tarafta yer alan Slaytlar bölmesinden bir slayt • Sol
- seçilip sağ tıklanır ve açılan menüden Slayt Ekle seçilir.

Enformatik Bölüm Başkanlığı

1.11.2016 22

## Slayt Düzenini Belirlemek

- PowerPoint'in içerdiği on yerleşik slayt düzeninden birini kullanabilir veya gereksinimlerinize bağlı olarak özel düzenler oluşturabilirsiniz.
- Bu düzenlerden birini uygulamak için;
- Yeni slayt eklerken aşağısında yer alan ok tıklanır ve hazır düzenlerden uygun olan seçilir.
- Ya da
- Slayt eklendikten sonra Slaytlar grubunda yer alan Düzen düğmesi kullanılarak hazır düzenlerden uygun olan seçilir.

| Austin              |                  |                 |
|---------------------|------------------|-----------------|
| Baslik Slavdi       | Baslık ve İcerik | Bölüm Üsthilais |
|                     |                  |                 |
| <b>11</b> 0         |                  | £               |
| Îki İçerik          | Karşılaştırma    | Yalnızca Başlık |
|                     |                  |                 |
| Boş                 | Başlıklı İçerik  | Başlıklı Resim  |
|                     |                  |                 |
| Başlık, Dikey Metin |                  |                 |
|                     |                  |                 |

## Slayt Çoğaltmak

- Bir sunu içerisindeki aynı düzen ve içeriğe sahip slaytları defalarca kullanmamız gereken durumlarda slayt çoğaltma işlemi gerçekleştirebilirsiniz.
- Slayt çoğaltmak için aşağıdaki işlemlerden birini yapabilirsiniz;
- Çalışma alanının sol tarafında bulunan Slaytlar bölmesinde çoğaltılmak istenen slayt seçildikten sonra sağ fare tuşuna tıklanır. Açılan kısayol menüsünden Slayt Çoğalt seçeneği seçilir.
- Çoğaltılmak istenilen slayt seçilir, Giriş sekmesi Slaytlar Grubu- Yeni Slayt düğmesi tıklandığında açılan menüden Seçili Slaytları Çoğalt komutu seçilir.

Enformatik Bölüm Başkanlığı

## Slayt Silmek

- Zaman zaman sunu içerisindeki bazı gereksiz slaytların silinmesi gerekebilir. Bu durumlarda slayt veya slaytları silmek için çeşitli yöntemler mevcuttur. Başlıca silme yöntemleri şunlardır;
- Silinmek istenilen slayt sol taraftaki Slaytlar bölmesinden seçilip slayt üzerinde sağ tuş tıklanır ve Slayt Sil komutu tıklanır.
- Silinmek istenilen slayt sol taraftaki Slaytlar bölmesinden seçilip klavyeden Delete tuşuna basılır.

Enformatik Bölüm Başkanlığı

## Slayt Görünümleri

 PowerPoint görünümlerini hem Görünüm sekmesinden hem de pencerenin sağ alt köşesinde yer alan düğmelerden değiştirebilirsiniz.

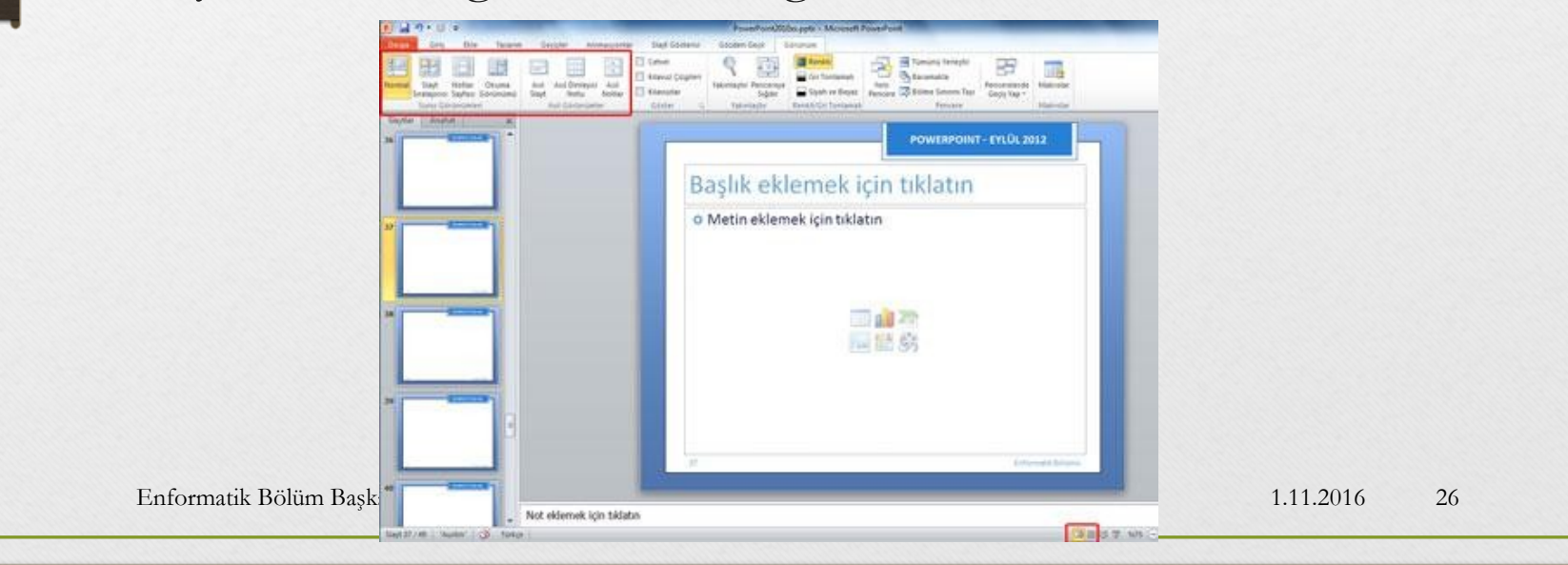

#### Slaytları Sıralamak

Slaytları sıralamak için Görünüm sekmesindeki Sunu Görünümleri grubundan Slayt Sıralayıcısı seçilir. Slayt

Siralayicisi

Yan yana dizilen slaytlar sürükle-bırak yöntemi ile sıralanabilir. Etie Tasam Geopler Annauponiar Stayt Gol Control Control Control Control Control Mar Ohuma Apit Ani Dontepin Ani Control Control Control Control Control Renka Tamana Yerleştir 8

Enformatik Bölüm Başkanlığı

1.11.2016

27

#### Slayta Not Eklemek

- Slayt bölmesinin altındaki Notlar bölmesinde, geçerli slayt için notlar yazabilirsiniz.
- Daha sonra, notlarınızı yazdırabilir ve sununuz sırasında onlara başvurabilirsiniz.

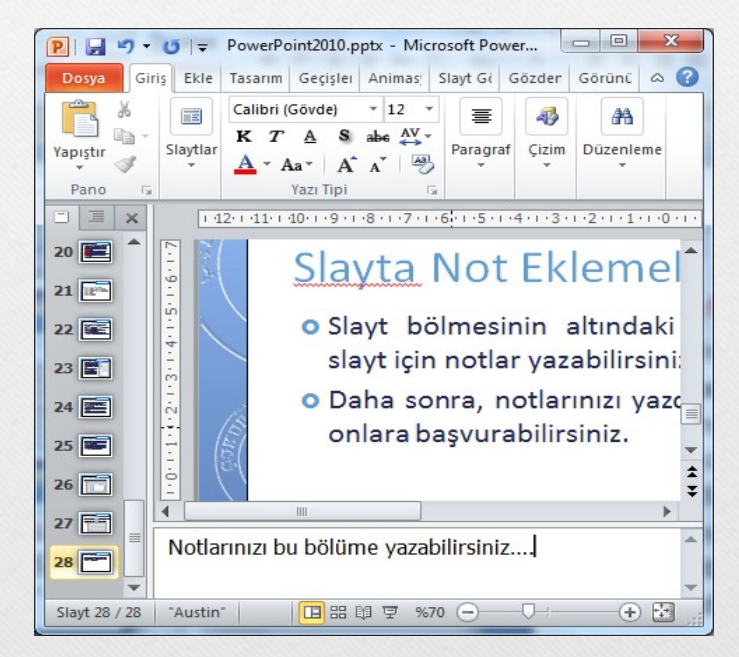

## Slayt Gizlemek

- Sunu içerisinden gereksinim duyduğunuz ancak slayt gösterisinde yer almasını istemediğiniz bir slayt varsa bu slaytı gizleyebilirsiniz.
- Sunudaki her bir slayt için Slayt Gizle seçeneğini kapatıp açabilirsiniz.
- Slaytları gizlemek için aşağıdaki adımlardan birini yapabilirsiniz;
- Gizlenmek istenen slayt seçildikten sonra Slayt Gösteresi sekmesi tıklanır, Ayarla grubu içinde yer alan 📷 düğmesine tıklanır.

#### Slayt Gizle

• Sol tarafta yer alan Slaytlar bölmesinden slayt seçilip sağ fare tuşuna tıklanır. Açılan kısayol menüsünden Slayt Gizle komutu seçilir.

Enformatik Bölüm Başkanlığı

## Özel Gösteriler Yapmak

- PowerPoint sunusunda yer alan sunulardan farklı sunular oluşturmanıza yarayan bu özelliği kullanmak için aşağıdaki adımları uygulayabilirsiniz;
- Slayt Gösterisi sekmesi Slayt Gösterisini Başlat grubu grubu düğmesi tıklanır.
- Açılan Özel Gösteriler penceresinden Yeni düğmesi tıklanır.
- Kullanılmak istenen slaytlar sol taraftan seçilip Ekle düğmesi ile sağ tarafa aktarılır ve Tamam düğmesi tıklanarak gösteri kaydedilir.

#### Slaytları Renklendirmek

- PowerPoint sunularımızı hazırlarken slaytlarımızın arka plan stil ve renklerini de ayarlayabilirsiniz.
- Bunun için Tasarım sekmesinde yer alan "Arka Plan Stilleri" ve "Renkler" paletini kullanabilirsiniz.

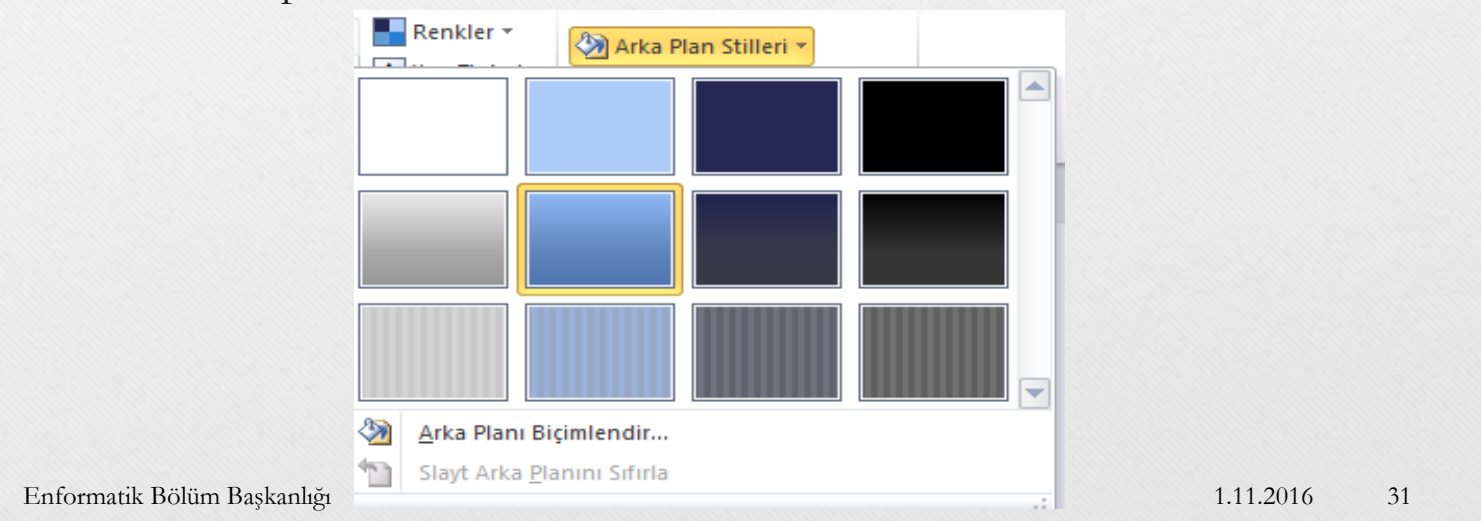